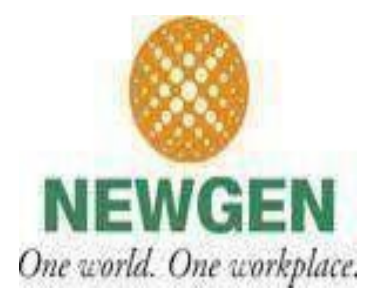

## CKYC\_DOC\_UPLOAD\_REPORT User Manual

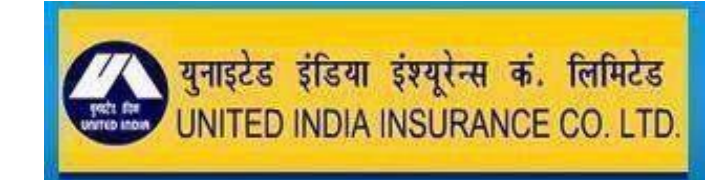

(NEWGENCONFIDENTIAL) NewgenSoftwareTechnologiesLtd. New Delhi, INDIA

- iBPS login page appears after clicking the iBPS CKYC Portal.
- User can give their credentials to login **iBPS.**

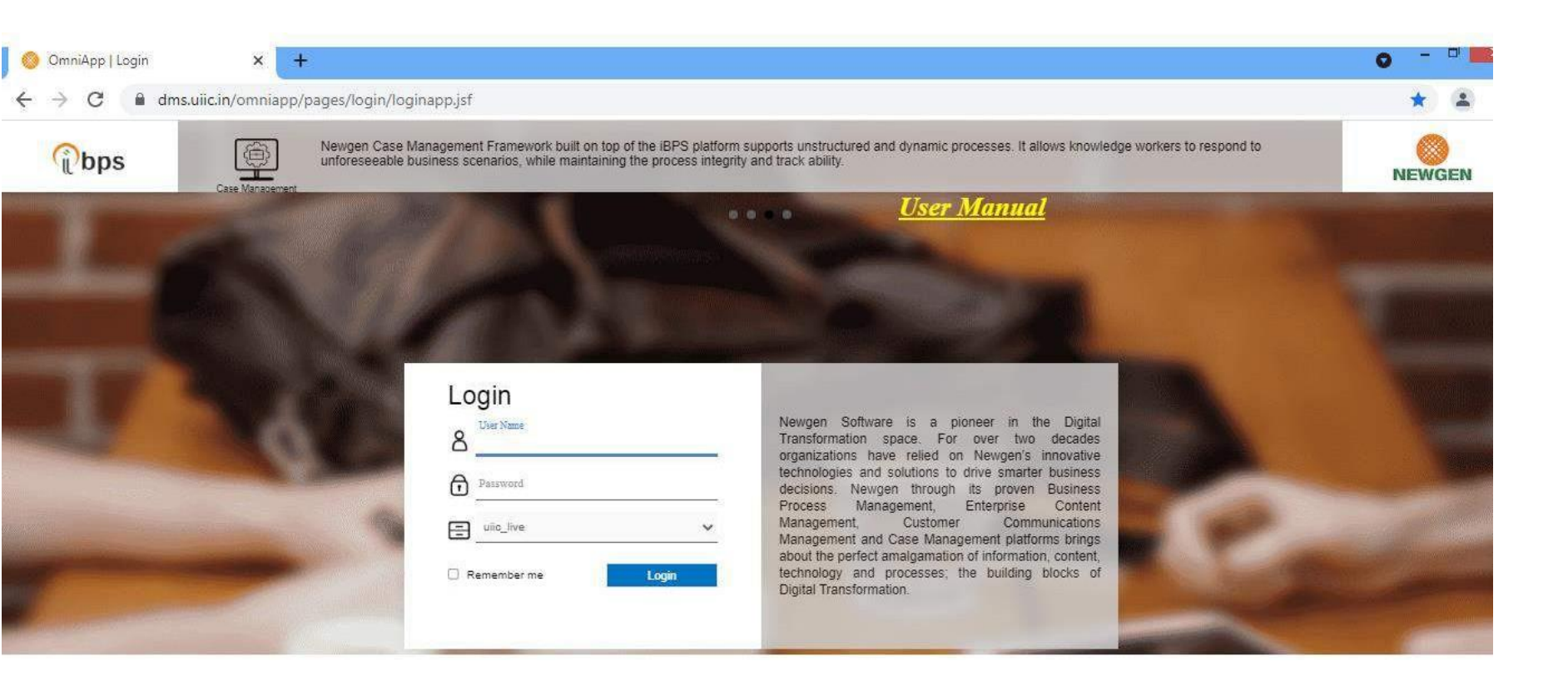

## • After login into iBPS click CKYCReport.

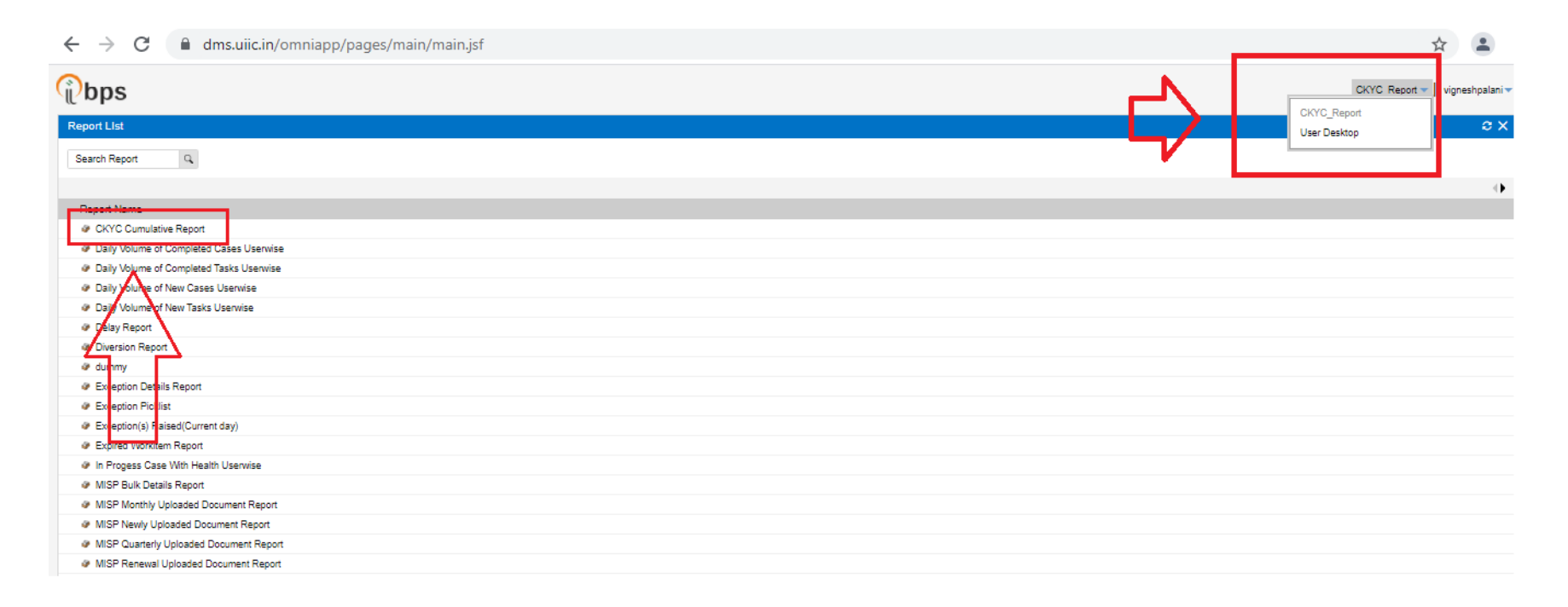

- After clicking the Report button, it will show the below screen.
- Then click the CKYCReport Folder in the below screen.
- After clicking the Report icon, click on CKYC Cumulative Report in the below screen.

| ← → C  dms.uiic.in/omniapp/pages/main/main.jsf                                                                                                    |          | \$                          |
|----------------------------------------------------------------------------------------------------|----------|-----------------------------|
| Pbps                                                                                                    | <u> </u> | CKYC Report - vigneshpalani |
| Report List                                                                                                    |          | User Desktop 2 ×            |
| Search Report Q                                                                                                    |          |                             |
|                                                                                                    |          | 4                           |
| Report Name           CKYC Cumulative Report            Usily Volume of Completed Tasks Userwise            Daily Volume of Completed Tasks Userwise            Daily Volume of New Cases Userwise            Daily Volume of New Cases Userwise            Daily Volume of New Tasks Userwise            Daily Volume of New Tasks            Daily Volume of New Tasks            Daily Volume of New Tasks |          |                             |
| Exector(s) Jased(Current day)                                                                                                    |          |                             |
| er Expres verkinell report    er Expres verkinell report    er                                                                                                    |          |                             |
| MISP Bulk Details Report                                                                                                    |          |                             |
| MISP Monthly Uploaded Document Report                                                                                                    |          |                             |
| WISP Newly Uploaded Document Report                                                                                                    |          |                             |
| # MISP Quarterly Uploaded Document Report                                                                                                    |          |                             |
| MISP Reneval Uploaded Document Report                                                                                                    |          |                             |

- After clicking the **CKYC** Cumulative Report icon, the below screen will appear.
- User can click on Generate to generate the **CKYC** Cumulative Report.

| Search Report                            | Report Designer - Google Chrome – 🗖 🗙                                                          |  |  |  |  |  |  |  |  |
|------------------------------------------|------------------------------------------------------------------------------------------------|--|--|--|--|--|--|--|--|
|                                          | dms.uiic.in/bam/generation/generatereport.faces?b-uid=7918d531-70c7-457b-906b-dd969381df9f;oap |  |  |  |  |  |  |  |  |
| Report Name                              |                                                                                                |  |  |  |  |  |  |  |  |
| CKYC Cumulative Report                   | CKTC Cumulative Report Input                                                                   |  |  |  |  |  |  |  |  |
| Daily Volume of Completed Cases Userwise | Enter the value for the following fields to generate the report.                               |  |  |  |  |  |  |  |  |
| Daily Volume Completed Tasks Userwise    |                                                                                                |  |  |  |  |  |  |  |  |
| Daily Volume of New Cases Userwise       |                                                                                                |  |  |  |  |  |  |  |  |
| Daily Voume of New Tasks Userwise        | Office Code                                                                                    |  |  |  |  |  |  |  |  |
| @ Delay Report                           |                                                                                                |  |  |  |  |  |  |  |  |
| Diversion Report                         | Employee NoT PA Code                                                                           |  |  |  |  |  |  |  |  |
| @ dummy                                  | Workitem No                                                                                    |  |  |  |  |  |  |  |  |
| Exception Details Report                 |                                                                                                |  |  |  |  |  |  |  |  |
| Exception Picklist                       |                                                                                                |  |  |  |  |  |  |  |  |
| Exception(s) Raised(Current day)         |                                                                                                |  |  |  |  |  |  |  |  |
| Expired Workitem Report                  |                                                                                                |  |  |  |  |  |  |  |  |
| In Progess Case With Health Userwise     |                                                                                                |  |  |  |  |  |  |  |  |
| MISP Bulk Details Report                 |                                                                                                |  |  |  |  |  |  |  |  |
| MISP Monthly Uploaded Document Report    |                                                                                                |  |  |  |  |  |  |  |  |
| MISP Newly Uploaded Document Report      |                                                                                                |  |  |  |  |  |  |  |  |
| MISP Quarterly Uploaded Document Report  |                                                                                                |  |  |  |  |  |  |  |  |
| MISP Renewal Uploaded Document Report    |                                                                                                |  |  |  |  |  |  |  |  |
| Participant Processing Report            |                                                                                                |  |  |  |  |  |  |  |  |
| Participant Report                       |                                                                                                |  |  |  |  |  |  |  |  |
|                                          | Generate Clear                                                                                 |  |  |  |  |  |  |  |  |

- After generating the **CKYC** Cumulative **Report**, the below screen will appear.
- □ User can save the report with respective formats like HTML,PDF,XLSX,CSV&TXT.

| ear<br>6                                         |                                                                                                    |              |                   |              |              |               | Report Design   | er - Google Chr | ome                   |                       |                 |                    | - 8 ×                                                |
|--------------------------------------------------|----------------------------------------------------------------------------------------------------|--------------|-------------------|--------------|--------------|---------------|-----------------|-----------------|-----------------------|-----------------------|-----------------|--------------------|------------------------------------------------------|
|                                                  | dms.uiic.in/t                                                                                                    | am/generatio | n/displayreport.i | aces?b-uid=4 | cc2a418-5ee4 | -43e5-ac3f-0c | d16208d4ed:oap8 | Comp_height=8   | &Comp_width=&Com      | p_ins_id=&calledFrom  | OmniApp=&ban    | 1_1620296114493=tv | rzujh16202                                           |
| Ŧ                                                | CKYC Cumulative Report                                                                                                    |              |                   |              |              |               |                 |                 |                       | e 0                   |                 |                    |                                                      |
| S.N<br>1<br>2<br>3<br>4<br>5<br>0<br>7<br>8<br>9 | HTML<br>PDF TEM110<br>XLSX<br>CSV<br>TXT<br>COMO<br>CK/C-<br>CK/C-<br>CK/C-<br>CK/C-<br>CK/C-<br>CK/C-<br>CK/C-<br>CCK/C-<br>CCK/CCK/CCK/CCK/C | CUSTOMER ID  | CUSTOMER NAME     | RECORD TYPE  | OFFICE CODE  | POLICY NO.    | CLAIMTYPE       | CLAIM / REFUND  | CLAIM I REFUND NUMBER | CLAIM / REFUND AMOUNT | OKYC BATCH DATE | CKYC NEWDEN STATUS | OKYC CERSAIS<br>DESS<br>CESS<br>CESS<br>CESS<br>CESS |
| 10                                               | 00000003<br>CKYC-                                                                                                    |              |                   |              |              |               |                 |                 |                       |                       |                 |                    | CESS                                                 |
| 12                                               | 00000001<br>CKYC-<br>00000001                                                                                                    |              |                   |              |              |               |                 |                 |                       |                       |                 |                    | CESS                                                 |

• "For Queries Related to CKYC Write us at <a href="mailto:ckychelpdesk@uiic.co.in">ckychelpdesk@uiic.co.in</a>"